## มหาวิทยาลัยนวมินทราธิราช

# คู่มือการรับสมัครงาน ออนไลน์

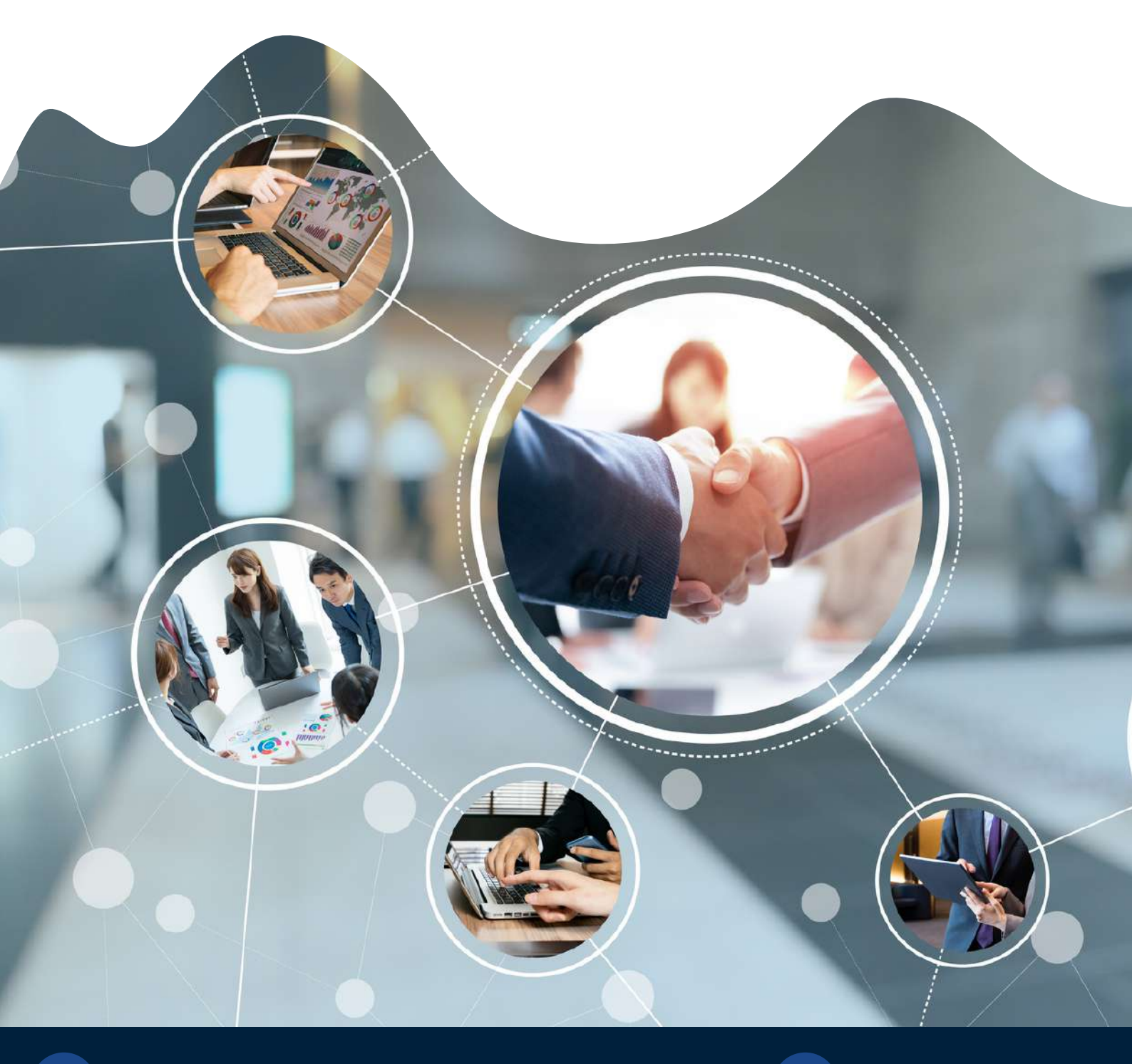

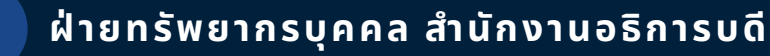

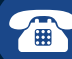

คู่มือการรับสมัครงานออนไลน์ มหาวิทยาลัยนวมินทราธิราช ฉบับนี้ จัดทำขึ้นเพื่อต้องการให้ ผู้สมัครเข้ารับการคัดเลือก หรือบุคคลทั่วไป เกิดความรู้ความเข้าใจและทราบถึงขั้นตอนในการสมัครงานผ่านระบบ ออนไลน์ ซึ่งผู้จัดทำคู่มือการใช้งานนี้ ได้รวบรวมข้อกฎหมาย วิธีการ และขั้นตอนการรับสมัครงานออนไลน์ตั้งแต่ เริ่มต้นจนถึงการตรวจสอบสถานะการชำระเงินเพื่อสอบคัดเลือกต่อไป

ผู้จัดทำหวังเป็นอย่างยิ่งว่า คู่มือการรับสมัครงานออนไลน์ฉบับนี้ จะเป็นประโยชน์แก่ผู้ศึกษา เพื่อใช้เป็นขั้นตอนการปฏิบัติในการสมัครงานผ่านระบบออนไลน์ ได้ถูกต้องตามข้อกฎหมาย วิธีการ และขั้นตอน ก่อให้เกิดประสิทธิภาพในการใช้งาน รวมทั้งมีความเข้าใจในกระบวนการและมีมาตรฐานการให้บริการไปในทิศทาง เดียวกัน หากมีข้อบกพร่องประการใดผู้จัดทำต้องขออภัยไว้ ณ ที่นี้

> ฝ่ายทรัพยากรบุคคล สำนักงานอธิการบดี มหาวิทยาลัยนวมินทราธิราช

## สารบัญ

คำนำ

| สารบัญ                                                              |    |
|---------------------------------------------------------------------|----|
| 1. ชื่องาน                                                          | 1  |
| 2. วิธีการขั้นตอนการให้บริการ                                       | 1  |
| 3. ระยะเวลา                                                         | 1  |
| 4. ช่องทางการให้บริการ                                              | 1  |
| 5. ค่าธรรมเนียม                                                     | 1  |
| 6. ข้อกฎหมายที่เกี่ยวข้อง                                           | 3  |
| 7. ขั้นตอนการสมัครงานและรายการเอกสารหลักฐานประกอบการยื่นการสมัครงาน | 4  |
| 7.1 การสมัครสมาชิก                                                  | 5  |
| 7.2 การเข้าสู่ระบบ                                                  | 5  |
| 7.2.1 กรณีลืมรหัสผ่าน                                               | 6  |
| 7.3 จัดการข้อมูลส่วนตัว                                             | 9  |
| 7.3.1 ข้อมูลส่วนตัว                                                 | 10 |
| 7.3.2 ประวัติการทำงาน                                               | 12 |
| 7.3.3 ประวัติการศึกษา                                               | 13 |
| 73.4 การฝึกอบรม                                                     | 14 |
| 7.3.5 ความรู้ความสามารถพิเศษ                                        | 15 |
| 7.3.6 รายการเอกสารหลักฐานประกอบการยื่นการสมัครงาน                   | 16 |
| 7.4 การค้นหาตำแหน่งที่เปิดสอบ                                       | 17 |
| 7.5 การชำระเงินค่าสมัครสอบ                                          | 19 |
| 7.6 การตรวจสอบสถานะการชำระเงินค่าสมัครสอบ                           | 21 |

#### ชื่องาน : การใช้งานระบบรับสมัครงานออนไลน์

#### **ค่าธรรมเนียมการสมัครงาน :** จำนวน 300 บาท (ไม่รวมค่าธรรมเนียมธนาคาร)

ช่องทางการให้บริการ : E-Service ระบบรับสมัครงานออนไลน์ <u>https://jobs.nmu.ac.th</u>

| ขั้นตอเ | ม ระยะเวลา และผู้เกี่ยวข้องในการด <sup>ะ</sup> | าเนินการ                                                                                                    |             |               |
|---------|------------------------------------------------|----------------------------------------------------------------------------------------------------|-------------|---------------|
| ลำดับ   | ขั้นตอน                                        | รายละเอียด                                                                                                    | ระยะเวลา    | ผู้เกี่ยวข้อง |
| 1       | เริ่มต้น                                       |                                                                                                    |             |               |
| 2       | <ul><li></li></ul>                             | ศึกษาข้อมูลรายละเอียดการรับสมัครงานจากประกาศรับสมัครคัดเลือก<br>ทางเว็บไซต์ <u>https://jobs.nmu.ac.th</u>                                                                  | 5 – 10 นาที | ผู้ใช้งาน     |
| 2       | ลงทะเบียนเข้าใช้งาน<br>                        | <ol> <li>1. ไปที่เว็บไซต์ <u>https://jobs.nmu.ac.th</u></li> <li>2. เลือกเมนูสมัครสมาชิก</li> <li>3. กรอกข้อมูลต่างๆ ให้ครบถ้วน</li> <li>4. คลิกปุ่มสมัครสมาชิก</li> </ol> | 2 นาที      | ผู้ใช้งาน     |
| 3       | <ul> <li>เข้าสู่ระบบรับสมัครงาน</li> </ul>     | <ol> <li>เลือกเมนูเข้าสู่ระบบ</li> <li>กรอก E-mail และ password</li> <li>คลิกปุ่มเข้าสู่ระบบ</li> </ol>                                                                    | 1 นาที      | ผู้ใช้งาน     |

| ลำดับ | ขั้นตอน                      | รายละเอียด                                                                                                    | ระยะเวลา                                    | ผู้เกี่ยวข้อง                                                                                                    |
|-------|------------------------------|----------------------------------------------------------------------------------------------------|---------------------------------------------|----------------------------------------------------------------------------------------------------|
| 4     | จัดการข้อมูลส่วนตัว          | <ol> <li>เลือกเมนูจัดการข้อมูลส่วนตัว</li> <li>อัพโหลดรูปถ่าย กรอกข้อมูลต่างๆ และแนบเอกสารหลักฐาน<br/>ประกอบการยื่นการสมัครงาน (ตามประกาศรับสมัคร หรือหน้า 16)</li> </ol>                                                                                                    | 10 นาที                                     | ผู้ใช้งาน                                                                                                    |
| 5     | <ul> <li>สมัครสอบ</li> </ul> | <ol> <li>เลือกเมนูตำแหน่งที่เปิดสอบ</li> <li>เลือกตำแหน่งที่ต้องการสมัคร</li> <li>อ่านรายละเอียดของงานในตำแหน่งที่ต้องการสมัครให้ครบถ้วน</li> <li>คลิกปุ่มสมัครงาน</li> </ol>                                                                                                    | 3 – 5 นาที                                  | ผู้ใช้งาน                                                                                                    |
| 6     | ชำระค่าสมัครสอบ<br>•         | <ol> <li>เลือกเมนูจัดการข้อมูลงาน</li> <li>คลิกปุ่มค่าสมัครในตำแหน่งที่ต้องการชำระเงิน</li> <li>ระบบจะแสดงใบ pay in เพื่อนำไปชำระค่าใช้จ่ายในการสมัครสอบ</li> <li>ชำระเงินค่าสมัครสอบจำนวน 300 บาท ผ่านจุดบริการรับชำระเงิน<br/>ธนาคารกรุงไทยทุกสาขา หรือสแกน QR-Code ผ่านแอพพลิเคชั่น<br/>ธนาคารเพื่อชำระเงิน</li> </ol> | 2 – 10 นาที                                 | <ul> <li>ผู้ใช้งาน</li> <li>เจ้าหน้าที่ธนาคาร</li> <li>(กรณีชำระเงินผ่านจุด</li> <li>บริการรับชำระเงิน</li> <li>ธนาคารกรุงไทย)</li> </ul> |
| 7     | ตรวจสอบสถานะการชำระเงิน      | <ol> <li>ผู้ใช้งานเลือกเมนูจัดการข้อมูลงาน</li> <li>ตรวจสอบสถานะการชำระเงินในตำแหน่งที่ต้องการ โดยสถานะ</li> <li>จะเปลี่ยนเป็น มีสิทธิ์เข้าสอบ</li> </ol>                                                                                                    | หลังการชำระเงิน<br>1 วันทำการ               | - ผู้ใช้งาน<br>- ฝ่ายทรัพยากรบุคคล<br>สำนักงานอธิการบดี                                                                                   |
| 8     | สิ้นสุด                      | ตรวจสอบรายละเอียดการสอบคัดเลือกจากประกาศรายชื่อผู้มีสิทธิ<br>เข้ารับการคัดเลือกตามระยะเวลาที่กำหนด ทางเว็บไซต์<br><u>https://jobs.nmu.ac.th</u>                                                                                                    | ตามที่กำหนด<br>ในประกาศรับสมัคร<br>คัดเลือก | - ผู้ใช้งาน                                                                                                    |

**ข้อกฎหมายที่เกี่ยวข้อง :** ประกาศมหาวิทยาลัยนวมินทราธิราช ลงวันที่ ๒๘ มกราคม พ.ศ. 2562 เรื่อง อัตราค่าธรรมเนียม การรับสมัครบุคคลเข้ารับการคัดเลือกเพื่อบรรจุและแต่งตั้งเป็นพนักงานมหาวิทยาลัยนวมินทราธิราช พ.ศ. 2562

ประกาศมหาวิทยาลัยนวมินทราธิราช เรื่อง อัตราค่าธรรมเนียมการรับสมัครบุคคลเข้ารับการคัดเลือกเพื่อบรรจุและแต่งตั้งเป็นพนักงาน มหาวิทยาลัยนวมินทราธิราช พ.ศ. ๒๕๖๒ ด้วยเป็นการสมควรกำหนดอัตราค่าธรรมเนียมการรับสมัครบุคคลเข้ารับการคัดเลือกเพื่อบรรจุ และแต่งตั้งเป็นพนักงานมหาวิทยาลัยนวมินทราธิราช อาศัยอำนาจตามความในมาตรา ๓๑ แห่งพระราชบัญญัติมหาวิทยาลัยนวมินทราธิราช พ.ศ. ๒๕๕๓ และข้อ ๑๓ ของข้อบังคับมหาวิทยาลัยนวมินทราธิราช ว่าด้วยการบริหารงบประมาณและการเงินของมหาวิทยาลัย นวมินทราธิราช พ.ศ. ๒๕๕๕ จึงออกประกาศไว้ ดังต่อไปนี้ ข้อ ๑ ประกาศฉบับนี้เรียกว่า "ประกาศมหาวิทยาลัยนวมินทราธิราช เรื่อง อัตราค่าธรรมเนียม การรับสมัครบุคคลเข้ารับการคัดเลือกเพื่อบรรจุและแต่งตั้งเป็นพนักงานมหาวิทยาลัยนวมินทราธิราช พ.ศ. ๒๕๖๒" ข้อ b ประกาศนี้ให้ใช้บังคับตั้งแต่วันถัดจากวันประกาศเป็นต้นไป ข้อ ๓ อัตราค่าธรรมเนียมการรับสมัครบุคคลเข้ารับการคัดเลือกเพื่อบรรจและแต่งตั้งเป็นพนักงาน มหาวิทยาลัยนวมินทราธิราช ในอัตรา ๓๐๐-๕๐๐ บาทต่อคนต่อตำแหน่ง ทั้งนี้ โดยกำหนดไว้ในประกาศมหาวิทยาลัย ที่รับสมัครบุคคลเพื่อเข้ารับการคัดเลือก ้ข้อ ๔ ค่าธรรมเนียมตามข้อ ๓ ที่ได้ชำระแล้ว ไม่สามารถร้องขอเปลี่ยนแปลงหรือขอคืนได้ ไม่ว่ากรณีใดๆ ข้อ ๕ ให้จัดสรรเงินค่าธรรมเนียมการรับสมัครบุคคลเข้ารับการคัดเลือกเพื่อบรรจูและแต่งตั้งเป็น พนักงานมหาวิทยาลัยนวมินทราธิราช ให้กับมหาวิทยาลัยและส่วนงาน ข้อ ๖ ให้อธิการบดีรักษาการตามประกาศนี้ กรณีที่มีปัญหาอันเกิดจากการปฏิบัติตามประกาศนี้ ให้อธิการบดีพิจารณาสั่งการตามที่เห็นสมควร ประกาศ ณ วันที่ 🗖 🖉 มกราคม พ.ศ. ๒๕๖๒ (รองศาสตราจารย์อนันต์ มโนมัยพิบูลย์) อธิการบดีมหาวิทยาลัยนวมินทราธิราช

## ขั้นตอนการสมัครงานในระบบรับสมัครออนไลน์ มหาวิทยาลัยนวมินทราธิราช

## เข้าสู่เว็บไซต์ <u>https://jobs.nmu.ac.th</u>

#### หน้าแรกการเข้าใช้งาน ระบบรับสมัครงานออนไลน์ ประกอบด้วย

- 1. ตำแหน่งที่เปิดสอบ
- 2. สมัครสมาชิก
- 3. เข้าสู่ระบบ
- 4. ค้นหาตำแหน่งงาน
- 5. ประกาศต่างๆ เกี่ยวกับการรับสมัครงาน

|                                                                                              | ග ල ග                                                                       |
|----------------------------------------------------------------------------------------------|-----------------------------------------------------------------------------|
| <b>มหาวิทยาลัยนวมินทราธิราช</b>                                                              | ณิ 🖍 & B                                                                    |
| Navamindradhiraj University                                                                  | หบ้าแรก ศำแหน่งที่เปิดสอบ สมัครสมาชิก เข้าสู่ระบบ                           |
| เม้กรงานอมไม                                                                                 | เ มหาวิทยาลัยนามินทราธิราช                                                  |
| จ <b>ิคันหา</b>                                                                              | ตำแหน่งงาน                                                                  |
| ๔                                                                                            | สมหา                                                                        |
| ي                                                                                            | ประกาศเรื่อง                                                                |
| ا                                                                                            | —                                                                           |
| ประกาศรายชื่อผู้มีสิทธิเข้ารับการคัดเลือกโดยวิธีพิเศษฯ<br>อ่านประกาศ<br>& ประกาศโดย: supawan | (ตำแหน่งอาจารย์) ประจำเดือนมกราคม 2564<br>⊙ชมทีมระกาศ. 21 มกราคม 2564 00:00 |

1. สมัครสมาชิก เลือกเมนูสมัครสมาชิก กรอกข้อมูลต่างๆให้ครบถ้วน และคลิกปุ่มสมัครสมาชิกด้านล่าง

| <b>มหาวิทยาลัยนวมินทราธิราช</b><br>พงพทเงวงอาแลง มหางสราช | ฏ & A ⊟<br>หน้าแรก สำเหหง่งที่เปิดสอบ สมัครสงหาปก ≪ี่ฮ้าลู้ระบบ |                   |                           | 1. เลือกเมนู<br>สมัครสมาชิก |
|-----------------------------------------------------------|-----------------------------------------------------------------|-------------------|---------------------------|-----------------------------|
|                                                           | 🕑 สมัครลงทะเบียนสมาชิกใหม่                                      |                   |                           |                             |
|                                                           | đa:                                                             |                   |                           |                             |
|                                                           | นามสกุล:                                                        | -                 |                           |                             |
|                                                           | 3.000:                                                          |                   | <b>2.</b> กร <sub>ั</sub> | อกข้อมูลต่างๆ               |
|                                                           | รัพรสัตห์มือถือ:                                                |                   | ให้ครา                    | ⊔ถ้วน                       |
|                                                           | วันเฉีลมปีเกิล: วัน ✔ เดือน ✔ ปี ✔<br>รพัสม่าน:                 |                   |                           |                             |
|                                                           | ยันยันรงสลผ่าน:                                                 |                   |                           | ~                           |
|                                                           | <u>2</u> สมัครสมาชิก                                            | . 3. คลี<br>สมาชิ | กปุ่มสม<br>ก              | งัคร                        |

2. เข้าสู่ระบบ โดยกรอก E-mail และ Password ที่สมัครสมาชิกไว้ และคลิกปุ่มเข้าสู่ระบบ

| 🏝 เข้าสู่ระบบสมาชิก   |               |                                |
|-----------------------|---------------|--------------------------------|
| ⊠ supawan<br>ि •••••• |               | 1. กรอก E-mail<br>และ Password |
| จดจำฉันไว้            | ลืมรหัสผ่าน?  |                                |
| <i>ง</i> *เข้าสู่ร    | ະນນ.          | 2. คลิกปุ่มเข้าสู่<br>ระบบ     |
| ยังไม่มีบัญชีใช่ไหง   | ง สมัครสมาชิก |                                |

**2.1 กรณีลืมรหัสผ่าน** คลิกปุ่มลืมรหัสผ่าน

| มหาวิทยาลัยนวมินทราธิราช<br>NavamindradHiraJ UNIVERSITY | i i                 | ြ<br>หน้าแรก                   | 🖈<br>ศาแหน่งที่เปิดสอบ | Q<br>สมัครสมาชิก | ⊟<br>ເຮ້າສູ່sະນນ        |  |
|---------------------------------------------------------|---------------------|--------------------------------|------------------------|------------------|-------------------------|--|
|                                                         | 2 เข้าสู่ระบบสมาชิก |                                |                        |                  |                         |  |
|                                                         | ⊠ supawan           |                                |                        |                  |                         |  |
|                                                         | จดจำฉันไว้          |                                | ลีมรหัสผ่              | 114?             | คลิกปุ่มลืม<br>รหัสผ่าน |  |
|                                                         | ยังไม่มีปัญ         | ช เข้าสูระบบ<br>เชีใช่ไหม สมัเ | ารสมาชิก               | •                |                         |  |
|                                                         |                     |                                |                        |                  |                         |  |

- กรอกอีเมลที่สมัครสมาชิกไว้

| Θ ลืมรหัสผ่าน                                               |                 |
|-------------------------------------------------------------|-----------------|
| a                                                           | u vy a - d , v  |
| ลมรหสผาน? กรุณากรอกอเมลของคุณ. คุณจ<br>รหัสผ่านใหม่ทางอีเมล | ะเดรบลงคเพอสราง |
|                                                             | กรอกอีเ         |
| 🖂 อีเมล                                                     | สมัครสะ         |
|                                                             |                 |
| <i>๙</i> กัคืนรหัสผ่าน                                      | คลาม            |

- ระบบจะแจ้งยืนยันอีเมลสำเร็จ และให้ไปที่อีเมลเพื่อตรวจสอบ

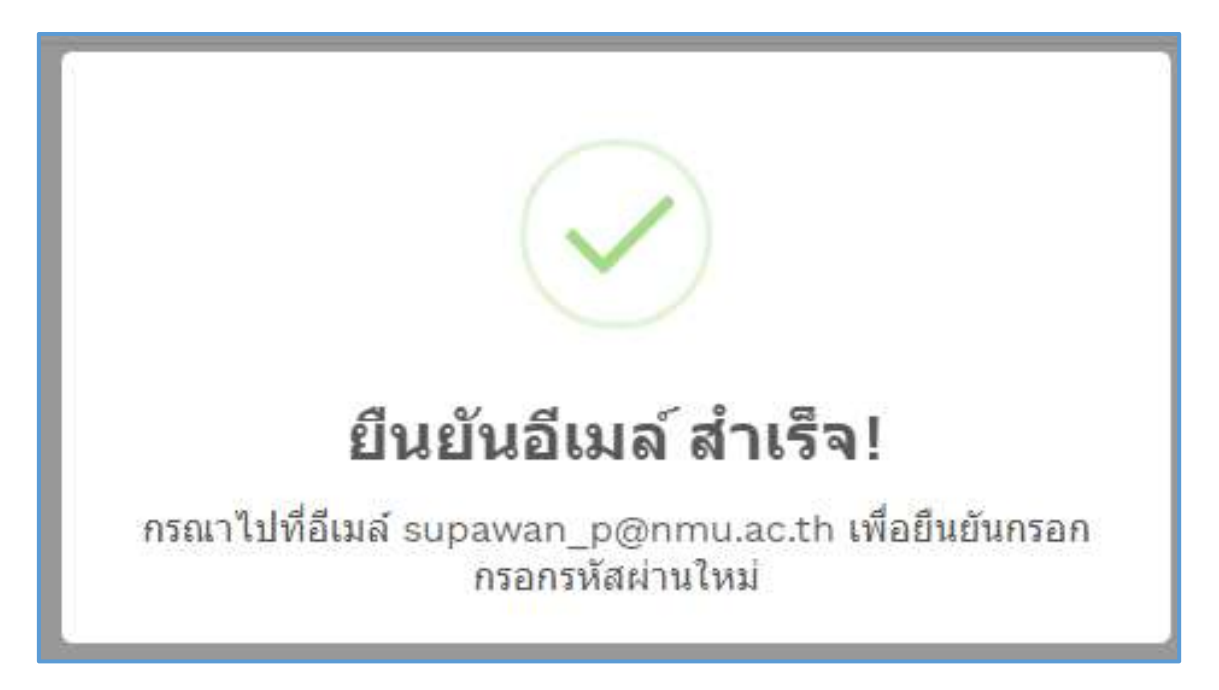

#### - ตรวจสอบอีเมล ระบบจะส่งมีเมลที่แจ้งจาก NMU jobs Online เพื่อกำหนด Password ใหม่

|  | NMU jobs Online | <b>ดึมรหัสผ่าน</b> เรียนผู้ใช้ สุภาวรรณ เพ็ชรเจริญ ท่านสามารถกู้คืนรหัสผ่านได้ที่ลิ้งค์ด้านล่างนี้ http://jo | 11:12 |
|--|-----------------|----------------------------------------------------------------------------------------------------|-------|
|--|-----------------|----------------------------------------------------------------------------------------------------|-------|

#### - เข้าไปในอีเมลที่แจ้งมา คลิกลิงก์ที่ส่งมาเพื่อตั้งค่ารหัสผ่านใหม่

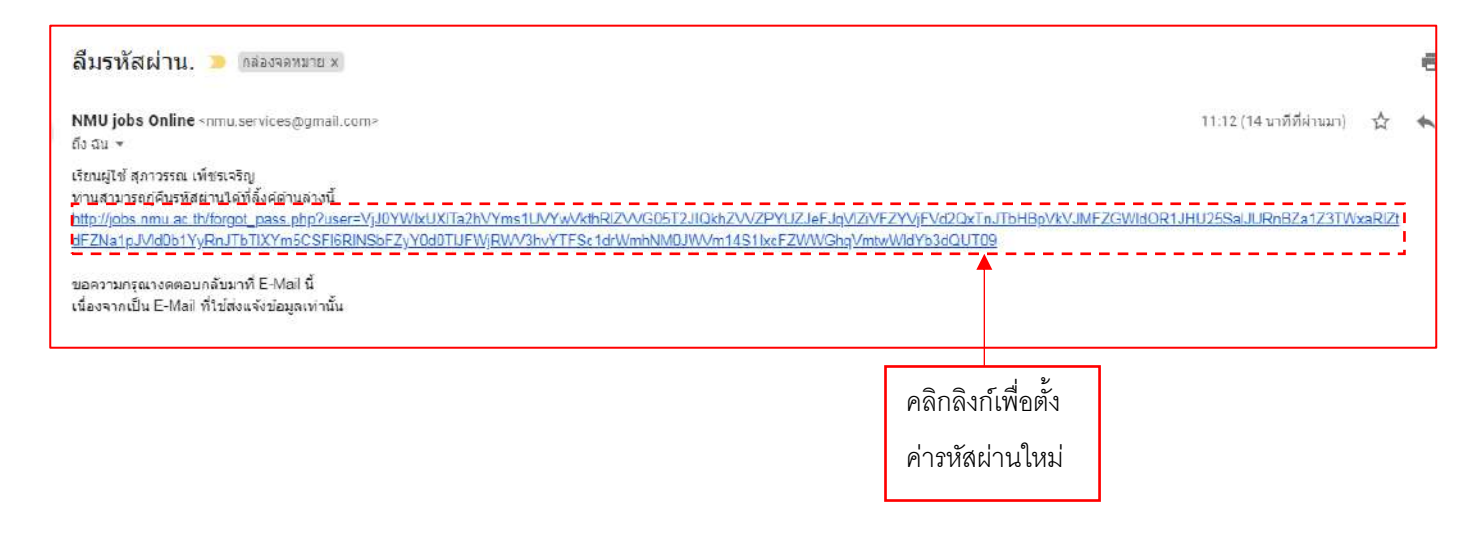

คู่มือการรับสมัครงานออนไลน์ สำหรับผู้ใช้งาน ระบบรับสมัครงานออนไลน์ : Page 7

- ระบบจะแจ้งให้ตั้งค่ารหัสผ่านใหม่

| 🖍 ตั้งค่ารหัสผ่านใหม่   |                          |
|-------------------------|--------------------------|
| รหัสผ่าน:               | กรอก                     |
| ยืนยันรหัสผ่าน:         | รหัสผ่านใ                |
| ิ่๙^ตั้งค่ารหัสผ่านใหม่ | คลิกปุ่มตั้<br>รหัสผ่านใ |

- ระบบแจ้งเตือนตั้งค่ารหัสผ่านใหม่สำเร็จ
- เข้าสู่ระบบสมาชิกใหม่อีกครั้ง โดยใช้รหัสผ่านที่ตั้งค่าใหม่

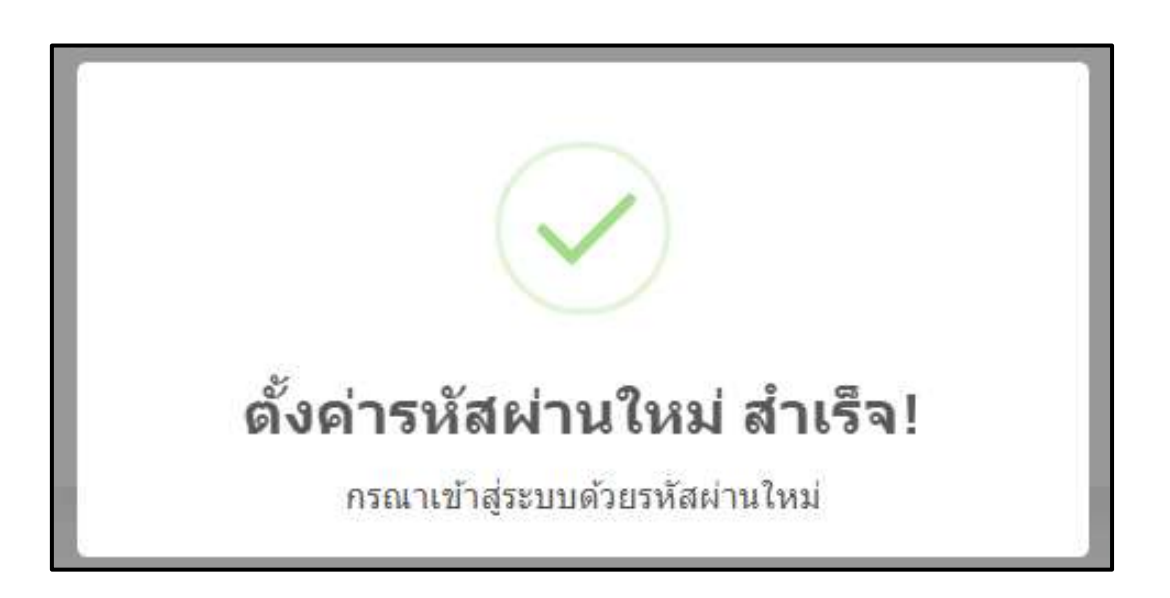

## 3. จัดการข้อมูลส่วนตัว ประกอบด้วย 6 รายการ

- 3.1 ข้อมูลส่วนตัว
- 3.2 ประวัติการทำงาน
- 3.3 ประวัติการศึกษา
- 3.4 การฝึกอบรม
- 3.5 ความรู้ความสามารถพิเศษ
- 3.6 เอกสารการสมัคร

|                              | ่ฌิ ×ิ<br>หบ้าแรก ดำแหน่งที่เปิด | 尾<br>สอบ <u>จัดการข้อมูลส่วนตัว 〜</u> จัดการข้อมูลงาน |
|------------------------------|----------------------------------|-------------------------------------------------------|
| NAVAMIN DRADHIRA JUNIVERSITY | &<br>สมาชิก ∽                    | © ข้อมูลส่วนตัว<br>่ ประวัติการหางาน                  |
|                              |                                  | ™ ประวัติการศึกษา<br>ชี การฝึกอบรม                    |
|                              | <u>หม่</u> จัดก                  | <b>าร์ข้</b> เ⊢ื่ ความรู้ความสามารถ<br>พิเศษ          |
| 😳 ข้อมูลส่วนตัว              |                                  | []ิ่ว เอกสารการสมัคร                                  |

**3.1 ข้อมูลส่วนตัว** กรอกรายละเอียดข้อมูลส่วนตัว อัพโหลดรูปถ่ายประกอบการสมัครตามขนาดที่ระบบกำหนดให้ ครบถ้วน และคลิกปุ่มบันทึก

|                                                                 | <u> </u>                            |                               |
|-----------------------------------------------------------------|-------------------------------------|-------------------------------|
| 🕑 ข้อมูลส่วนตัว                                                 |                                     |                               |
| อัพโหลดรูปประกอบใบสมัคร:                                        | รูปตัวอย่าง:                        | รูปเดิม:                      |
| <b>เลือกไฟล์</b> ไม่ได้เลือกไฟล์ใด                              |                                     |                               |
| ค้องมีขนาด 300x300 pixel เท่านั้น (.jpeg,<br>.jpg, .png format) |                                     |                               |
| สำนำหน้าช้อ:                                                    | ชื่อ:                               | นามสกุล:                      |
| นางสาว                                                          | าเดสอบ                              | วันจันทร์                     |
| วันเดือนปีเกิด:                                                 | หมายเลขบัตรประชาชน:                 | 1999                          |
| 8 🗸   กันยายน 💙 [2532 💙]                                        | 111111111111                        | 🔾 ชาย 🧿 หญิง                  |
| ศาสนา:                                                          | สัญชาติ:                            | ສ່ວນສູ່ງ:                     |
| WVIE                                                            | ไทย                                 | 157                           |
| น้ำหน้อ:                                                        | ວິເນລ:                              | โทรศัพท์บ้าน:                 |
| 48                                                              | Email Address                       | Telephone                     |
| โทรศัพพ์มือถือ:                                                 | โทรสาร:                             | สถานที่เกิด:                  |
| Mobile Phone                                                    | Fax                                 | กรุงเทพ                       |
|                                                                 |                                     |                               |
| ฉังหวัด:                                                        | โรคประสำตัว:                        |                               |
| กรุงเพพ                                                         |                                     |                               |
| นิดาสี่วา                                                       |                                     | น้อาปอากอากอำเภา              |
| Father Name                                                     |                                     | Father Occupation             |
| 021                                                             |                                     |                               |
| มารดาชอ:                                                        |                                     | มารดาประกอบอาชพ:              |
| สถานภาพสมรส:                                                    | ประสบการณ์ใน                        | การรับราช)การ:                |
| 💽 โสด 🔵 แต่งงาน                                                 | 🔘 LAZ 💽 ไ                           | วใ <b>เค</b> ม                |
| 1ชี ที่อยู่ปัจจุบัน                                             |                                     |                               |
|                                                                 |                                     | หมูที/หมูย้าน:                |
| เลขที่:                                                         |                                     |                               |
| เลรที่:<br>Address                                              |                                     | Village                       |
| เลขที่:<br>Address<br>ถานน:                                     | สำนด/แขวง:                          | Village<br>อำเภอ/เขต:         |
| เลขที่:<br>Address<br>ถานน:<br>Read                             | สำนต/แขวง:<br>Town                  | Village<br>อำเภอ/เขต:<br>City |
| เลขที่:<br>Address<br>กนน:<br>Road<br>จังหวัด:                  | ฝาบต/แขวง:<br>Town<br>รหัสไปรษณีย์: | village<br>อำเภอ/เซด:<br>City |

ระบบจะแจ้งเรื่องข้อตกลงการใช้บริการ ให้ผู้สมัครอ่านข้อมูลให้ครบถ้วน ใส่เครื่องหมายหน้าข้อความ และคลิก
 ยอมรับ

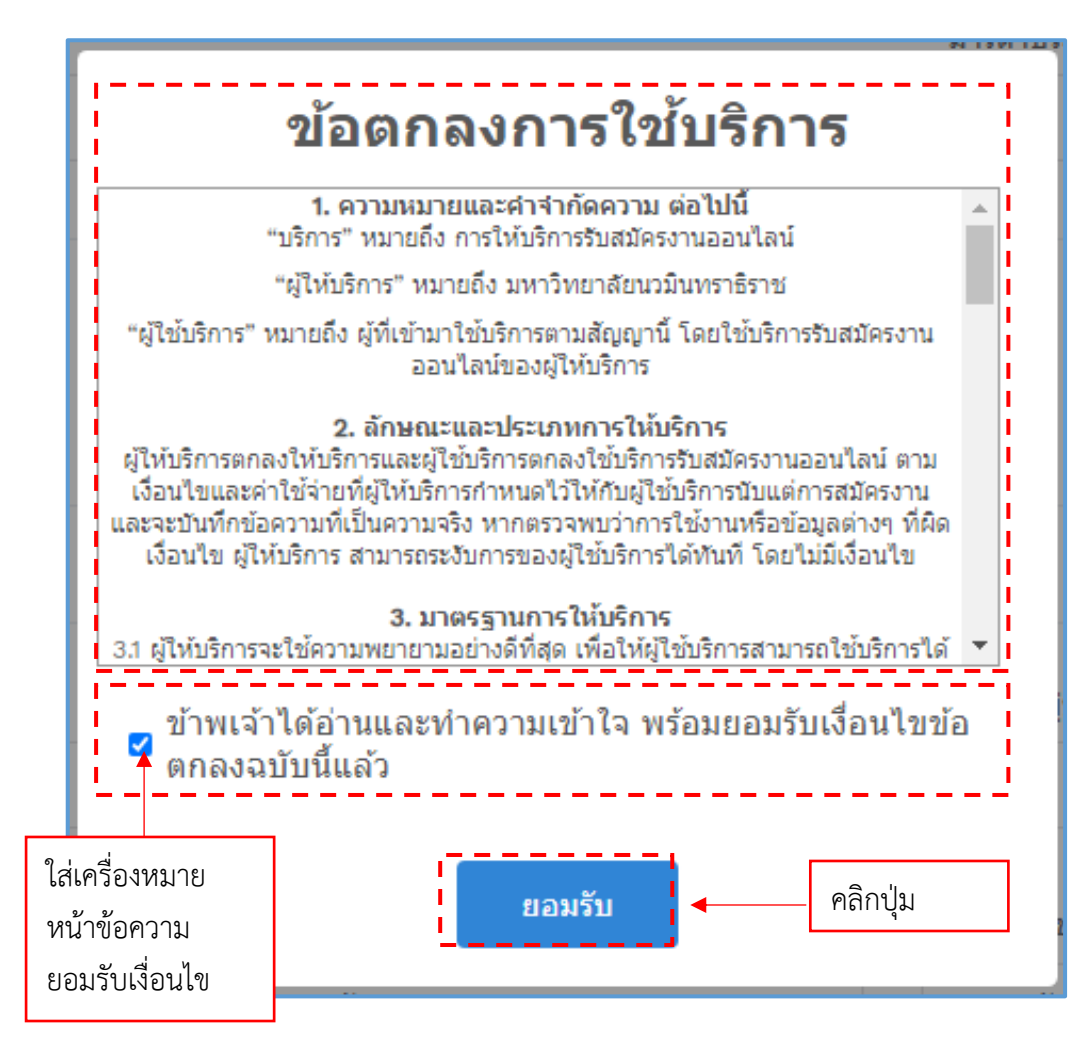

3.2 ประวัติการทำงาน กรอกรายละเอียดประวัติการทำงาน และคลิกปุ่มบันทึก หรือคลิกปุ่มข้ามเพื่อไปยังส่วนถัดไป

| 1.1                         |   |      |   |            |   |      | + cña |
|-----------------------------|---|------|---|------------|---|------|-------|
| เวิมตั้งแต่:                |   |      |   | δα:        |   |      |       |
| กริกฎาคม                    | ~ | 2555 | ~ | มีถุบายน   | ~ | 2556 | ~     |
| ต้านหน่งงาน:                |   |      |   | ເວັນເຫັນນ: |   |      |       |
| เข้าหน้าเก็พ็สิตุ (บังตราง) |   |      |   | 15000      |   |      |       |
| ຄືກາດີພັກ:                  |   |      |   |            |   |      |       |
| โรงพมามาตรุทัาดงกระไ        |   |      |   |            |   |      |       |
| ហិនជូ:                      |   |      |   |            |   |      |       |
| Address.                    |   |      |   |            |   |      |       |
| รายคะเอ้อตรองงาน:           |   |      |   |            |   |      |       |
| Description                 |   |      |   |            |   |      |       |
|                             |   |      |   |            |   |      |       |
|                             |   |      |   |            |   |      | /     |
|                             |   |      |   |            |   |      |       |
| สำเหตุที่ธายอก:             |   |      |   |            |   |      |       |

- กรณีที่มีประสบการณ์ในการงานมากกว่า 1 ครั้ง ให้คลิกปุ่มเพิ่มเพื่อบันทึกข้อมูล

| 🗋 ประวัติการทำงาน |        |   |          |   |      |         |
|-------------------|--------|---|----------|---|------|---------|
| 1                 |        |   |          |   |      | + เพิ่ม |
| เริ่มตั้งแต่:     |        |   | ถึง:     |   |      |         |
| กรกฎาคม           | ✓ 2555 | ~ | มิถุนายน | ~ | 2556 | ~       |

3.3 ประวัติการศึกษา กรอกรายละเอียดประวัติการศึกษา และคลิกปุ่มบันทึก หรือคลิกปุ่มข้ามเพื่อไปยังส่วนถัดไป

| ิ่                                |                          |
|-----------------------------------|--------------------------|
| 0                                 | + เพื่อน                 |
| ชื่อสถานศึกษา:                    | ปีที่จบการศึกษา:         |
| มหาวิทยาลัยเทคโนโลยิราชมงคลพระนคร | 2554                     |
| จังหวัด:                          | ประเทศ:                  |
| กรุงเทพ                           | ไทย                      |
| ระดับการศึกษา:                    | រោទគ:                    |
| ปริญญาตริ                         | 3.23                     |
| วุฒิการศึกษา:                     | สาขา:                    |
| บริหารธุรกิจ                      | การตลาด                  |
|                                   |                          |
| ลาราชการเพื่อศึกษาต่อ:            | <b>ทุนที</b> ่ไซ้:       |
| ) ใช่ 🧿 ไม่ใช่                    | 🧿 ທຸນສ່ວນຕັວ 🔘 ໂດ້ຮັບທຸນ |

- กรณีมีประวัติการศึกษาที่จบมากกว่า 1 ครั้ง ให้คลิกปุ่มเพิ่มเพื่อบันทึกข้อมูล

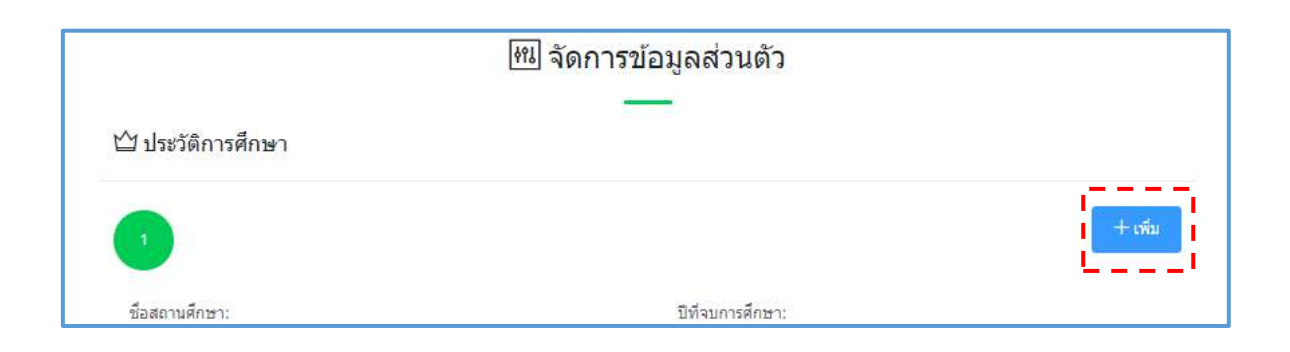

**3.4 การฝึกอบรม** กรอกรายละเอียดประวัติการฝึกอบรม และคลิกปุ่มบันทึก หรือคลิกปุ่มข้ามเพื่อไปยังส่วนถัดไป

| <mark>ิการฝึก</mark> อบร | ม          |   |      |   |            |          |        |   |      |         |
|--------------------------|------------|---|------|---|------------|----------|--------|---|------|---------|
|                          |            |   |      |   |            |          |        |   |      | + เพิ่ม |
| เริ่มวันที่:             |            |   |      |   | ถึงวันที่: |          |        |   |      |         |
| 2 ~                      | กุมภาพันธ์ | ~ | 2557 | ~ | 22         | ~        | เมษายน | ~ | 2557 | ~       |
| ชื่อหลักสูตรการอ         |            |   |      |   | สถานที่:   |          |        |   |      |         |
| กฎหมายมหาชน              | i.         |   |      |   | มหาวิทย    | าลัยธรรม | ศาสตร์ |   |      |         |

- กรณีมีประวัติการฝึกอบรมที่มากกว่า 1 ครั้ง ให้คลิกปุ่มเพิ่มเพื่อบันทึกข้อมูล

|                            | <u>เซเ</u> จัดการข้อมูลส่วนดัว |        |
|----------------------------|--------------------------------|--------|
| ชิการฝึกอ <mark>บรม</mark> | —                              |        |
|                            |                                | + เช่น |
|                            |                                | Ĺ      |
|                            |                                |        |

**3.5 ความรู้ความสามารถพิเศษ** กรอกรายละเอียดความรู้ความสามารถพิเศษ และคลิกปุ่มบันทึก หรือคลิกปุ่มข้าม เพื่อไปยังส่วนถัดไป

| 0                            |               |                                   |         | + เพิ่ม   |
|------------------------------|---------------|-----------------------------------|---------|-----------|
| ข้อภาษา:                     | <b>M</b> 3:   | າງຄ:                              | ວ່ານ:   | เขียน:    |
| ภาษาไทย                      | ดีมาก         | <ul><li>✓</li><li>ดีมาก</li></ul> | 🗸 ดีมาก | 🗸 ดีมาก 💊 |
| Microslft office word, excel | , power point |                                   |         |           |
|                              |               |                                   |         |           |

- กรณีมีความรู้ความสามารถพิเศษที่มากกว่า 1 ภาษา ให้คลิกปุ่มเพิ่มเพื่อบันทึกข้อมูล

|                          |       |   | ธาษียองาหเ | 21 9 |       |   |        |         |
|--------------------------|-------|---|------------|------|-------|---|--------|---------|
| 🕮 ความรู้ความสามารถพิเศษ |       |   |            |      |       |   |        |         |
| 1                        |       |   |            |      |       |   |        | ⊢ เพิ่ม |
| ชื่อภาษา:                | ฬง:   |   | າງຄະ       |      | อ่าน: |   | เขียน: |         |
| ดาษาไทย                  | ดีมาก | ~ | ดีมาก      | ~    | ดีมาก | ~ | ดีมาก  |         |

3.6 เอกสารการสมัคร เลือกไฟล์เอกสารประกอบการสมัครเพื่อบันทึก โดยกำหนดให้เป็นไฟล์ PDF. รวมเอกสารให้เป็นเพียง 1 ไฟล์ พิมพ์ชื่อเอกสาร โดยกำหนดเป็น "ชื่อ – นามสกุล (ตำแหน่งที่สมัคร)" และคลิกปุ่มบันทึก (รายละเอียดเอกสารประกอบการสมัครงานตามด้านล่างหรือตามประกาศรับสมัครตำแหน่งนั้นๆ

|                               | 📶 จัดการข้อมูลส่วนตัว                               | พิมพชอเอกสาร |   |
|-------------------------------|-----------------------------------------------------|--------------|---|
| 🗅 เอกสารการสมัคร              |                                                     |              | - |
| ชื่อเอกสาร:                   |                                                     | <br>         |   |
| File Name                     |                                                     | <br>         |   |
| <u>เอกสาร:</u>                | ط ۲ اد اخ                                           |              |   |
| (เลือกไฟล์) ไม่ได้เลือกไฟล์ใด | เลอกเพลเอกสารทตองการแนบ<br>รวมเอกสารเห็น DDE_1 ไฟอ์ |              |   |
| ต้องมีขนาด ไม่เกิน 5 Megabyte |                                                     |              |   |
|                               |                                                     |              |   |
| ไปบันทึก > ด่าแหน่งที่เปิดสะ  | NU                                                  |              |   |

| ชื่อเอกสาร                               | เอกสาร                 | สมเอกสาร |
|------------------------------------------|------------------------|----------|
| มายเว วันดี (บัญหรัพยากรบดดองได้บัติการ) | 360120240228104545 pdf | 1        |

#### <u>รายการเอกสารประกอบการยื่นสมัครงาน</u>

- สำเนาใบปริญญาบัตรหรือประกาศนียบัตรและสำเนาใบแสดงผลการเรียน Transcript ที่แสดงว่าเป็นผู้มีวุฒิการศึกษา ตรงกับตำแหน่งที่สมัคร อยางละ 1 ฉบับ โดยจะต้องสำเร็จการศึกษาและได้รับอนุมัติจาก ผู้มีอำนาจอนุมัติภายในวันปิดรับสมัคร
- ผลงานทางวิชาการที่ไม่ใช่ส่วนหนึ่งของการศึกษาเพื่อรับปริญญา อย่างน้อย 1 เรื่อง ซึ่งตีพิมพั้เผยแพร่ในวารสารทางวิชาการ ในรอบ 5 บิย้อนหลัง (เฉพาะตำแหน่งอาจารย์ถ้ามีจะได้รับการพิจารณาเป็นพิเศษ)
- นรอบ 5 บออนทลง (เฉพาะตาแทนงอาจารอยามงะเตรบการพรารณาเบนพเศษ) 3. สำเนาผลการทดสอบตามเกณฑ์มาตรฐานความสามารถภาษาอังกฤษ จำนวน 1 ฉบับ (เฉพาะตำแหน่งอาจารย์)
- 4. ประวัติโดยย่อ CV จำนวน 1 ฉบับ
- สำเนาบัตรประชาชนหรือสำเนาบัตรประจำตัวที่ทางราชการออกให้ จำนวน 1 ฉบับ
- 6. สำเนาทะเบียนบ้าน จำนวน 1 ฉบับ
- 7. หนังสือรับรองการทำงานที่ระบุเงินเดือนเดือนล่าสุด จำนวน 1 ฉบับ
- 8. ใบรับรองแพทย์ตามกฎ ก.พ. ว่าด้วยโรค พ.ศ. 2553 ที่ออกไม่เกิน 1 เดือนนับถึงวันที่ยื่นเอกสาร จำนวน 1 ฉบับ
- ใบรับแพทย์ผ่านการตรัวจสุขภาพร่างกายและจิตใจ (ใช้เฉพาะกรณีผู้ที่มีอายุเกินหกสิบบีบริบูรณ์) จำนวน 1 ฉบับ
- 10. ผลการตรวจเอกซเรย์ปอด ที่ออกไม่เกิน 3 เดือนนับถึงวันที่ยื่นเอกสาร จำนวน 1 ฉบับ
- 11. สำเนาหลักฐานอื่น ๆ (ถ้ามี) เช่น ใบเปลี่ยนชื่อ-สกุล ใบทะเบียนสมรส อย่างละ 1 ฉบับ
- 12. หลักฐานการเกณฑ์ทหาร (เฉพาะเพศชาย) จำนวน 1 ฉบับ
- 13. หลักฐานการชำระเงินค่าสมัคร (300 บาท) จำนวน 1 ฉบับ\*\*\*\*

## 

ในแต่ละตำแหน่งอีกครั้งในหน้าเว็บสมัครงาน https://jobs.nmu.ac.th/

**4. ตำแหน่งที่เปิดสอบ** ระบบจะแสดงตำแหน่งที่เปิดรับสมัคร หรือพิมพ์ชื่อตำแหน่งที่ต้องการ แล้วคลิกปุ่มค้นหา

|                                                                  | Q ค <b>้</b> เ                                           | เหาตำแหน่งงาน                                  | ļ                                                   |
|------------------------------------------------------------------|----------------------------------------------------------|------------------------------------------------|-----------------------------------------------------|
|                                                                  | เจ้าพนักงานธุรการ<br>พิมพ์ชื่อตำแหน่ง<br>ที่ต้องการค้นหา | ศษา<br>คลิกปุ่มค้น<br>๗ำแหน่งรับสมัครงาน       | ท                                                   |
| อาจารย์ ภาควิช<br>1 อัตรา<br>ประกาศรับสมัคร<br>เวลางาน: เด็มเวลา | มาวิทยาการวิจัยและนวัตกรร                                | มทางการแพทย์ (ประจำเดือนกุมภาพันธ์ 2564) จำนวน | 🖹 รายละเอียดของงาน<br>🗘 โดรับลิะ วล รุมภาพันธ์ 2564 |

### - คลิกปุ่มอ่านรายละเอียดของงาน

| เจ้าพนักงานธุรการปฏิบัติงาน (23 อัตรา)<br>มาตรฐานประสาศาแหน่ง<br>ประกาศรับสมัคร | คลิกปุ่มรายละเอียด<br>ของงาน | รายละเอียดของงาน                |
|---------------------------------------------------------------------------------|------------------------------|---------------------------------|
| เวลางาน: เดิ้มเวลา                                                              |                              | 🕲 ปิดรับถึง: 23 กุมภาพันธ์ 2564 |

- อ่านรายละเอียดของงานในตำแหน่งที่ต้องการสมัครให้ครบถ้วน และคลิกปุ่มสมัครงาน

| เขาพหางาหยังเปงา∜ากงุบห (รว ธณง เ)                                                                                                    | ⊳ วันที่เปิดรับ<br>8 กุมธรษัตร์ 2554                                                                                                    |
|----------------------------------------------------------------------------------------------------|----------------------------------------------------------------------------------------------------|
| รายสะเยียดงาน<br>หน้าที่และความรับผิดชอบ<br>มาตรรายประจำดำแหน่ง<br>ภาตรรายประจำดำแหน่ง<br>รายละเอียด<br>มาตรรายใหล่าศาแหน่ง<br>ประกาศวันสมัตร | <ul> <li>กับกับโครับ</li> <li>23 กุมภาพันธ์ 2504</li> <li>ป้อคุณวุณีการศึกษา</li> <li>กะระดับการศึกษา</li> <li>ระดับการศึกษา</li> <li>ระดับการศึกษา</li> <li>ป้อวิชาทโปสอบ</li> <li>กระดับการศึกษา</li> <li>ป้อวิชาทโปสอบ</li> <li>กระดับการศึกษา</li> <li>เสียงเหล่ะ</li> </ul>                                                                                                    |
|                                                                                                    | <ul> <li>ผู้ส่วนงาน</li> <li>ประสบศารณ์ท่างาน</li> <li>ขึ้อต่านหน่งงาน</li> <li>ขึ้อต่านหน่งงาน</li> <li>ข้อตรา : 23</li> <li>เลือกอาคารที่รัดสอบ<br/>สุดตามสถาบที่สอบคามประกาศรามป้อตู้<br/>มิสิทธิสอบภาครับเรือน</li> <li>เลือกท่องเรียนที่รัดสอบ<br/>รัศษณฑิตประชบที่รัดสอบ</li> <li>เลือกท่องเรียนที่รัดสอบ</li> <li>เลือกท่องเรียนที่รัดสอบ</li> <li>คำสมัคร รัฐอาท</li> </ul> |
| คลิกปุ่มสมัครงาน                                                                                                    | Aŭvieru                                                                                                    |

ระบบจะขึ้นข้อความยืนยันการสมัครงาน ให้คลิกปุ่มใช่หากต้องการสมัครงาน หรือคลิกปุ่มไม่ หากยังไม่ประสงค์
 สมัครงานในตำแหน่งที่ค้นหา

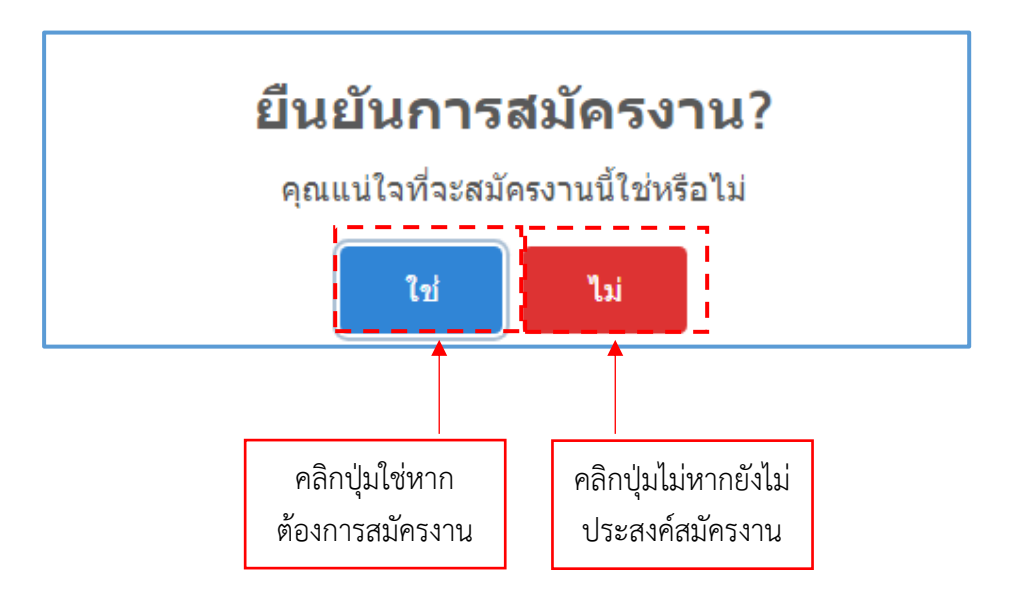

## 5. จัดการข้อมูลงาน ระบบจะแสดงข้อมูลตำแหน่งที่เคยยืนยันการสมัครงานไว้

- คลิกปุ่มรายละเอียดของงาน (หากต้องการอ่านข้อมูลการสมัครงาน)
- คลิกปุ่มค่าสมัครหากต้องการพิมพ์ใบชำระเงิน

|                    | _                                                                             |                     |                     |                    |
|--------------------|-------------------------------------------------------------------------------|---------------------|---------------------|--------------------|
| <mark>สถานะ</mark> | ดำแหน่งงาน                                                                    | <mark>จ</mark> ำนวน | เอกสาร              |                    |
| รอการชำระเงิน      | test2                                                                         | 1อัตรา              | คำสมัคร<br>ใบสมัคร  | อากธะเอ็บดของงาน   |
| มีสิทธิ์ข้างอน     | ผู้ช่วยพยาบาลปฏิบัติงาน (ประจำเดือนมีนาคม 2563)                               | 51อัตรา             | คำสมัคร<br>ใบสมัคร  | 👁 รายสะเอ็มดของงาน |
| มิสิทธิ์ชักสอบ     | test1                                                                         | 1อัตรา              | คำสมัคร<br>ใบสมัคร  | 👁 รายละเอียดของงาม |
| รอการข่าระเงิน     | ผู้ช่วยพยาบาลปฏิบัติงาน (ประจำเดือนพฤษภาคม 2563)                              | 18อัตรา             | ดำสมัคร<br>ใบสมัคร  | 👁 รายละเอียดของงาน |
| ม์สิทธิ์ข้าสอบ     | อาจารย์ สาขาวิชาอาชีวอนามัยและความปลอดภัยในสถานพยาบาล (ประจำเดือนดุลาคม 2563) | ไอ้ตรา              | ค่าสมัคร<br>ใบสมัคร | 👁 ຈາຍສະເອີນສະອວຈານ |
| ເຈັ້ນຄຳ            | พนักงานช่วยเหลือดนไข้ปฏิบัดีงาน(ประจำเดือนมกราคม 2564) จำนวน 55 อัตรา         | 57อัตรา             | ค่าสมัคร<br>ในสมัคร | 👁 รายละเอียดของงาน |
| ระการสารสงัน       | เจ้าพนักงานธุรการปฏิบัติงาน (23 อัตรา)                                        | 23อัตรา             | คำสมัคร             | 🗢 กายกะเอ็บคของงาน |

- เมื่อคลิกปุ่มค่าสมัครระบบจะแสดงใบ pay in เพื่อนำไปชำระค่าใช้จ่ายในการสมัคร

ระบบจะกำหนดแบบฟอร์มการชำระเงินผ่านคิวอาร์โค้ด Internet Banking และเคาน์เตอร์ บมจ.ธนาคารกรุงไทย
 ให้โดยอัตโนมัติ โดยสามารถชำระเงินค่าธรรมเนียมการสมัครสอบได้ 2 วิธี ดังนี้

(1) ชำระค่าธรรมเนียมด้วยการสแกนคิวอาร์โค้ดบนแบบฟอร์มการชำระเงินค่าธรรมการสมัครสอบ ผ่านระบบ Internet Banking ทุกธนาคาร ตั้งแต่วันที่เปิดรับสมัคร ถึงเวลา 23.00 น. ของวันที่ปิดรับสมัคร

(2) ชำระค่าธรรมเนียมผ่านเคาน์เตอร์ บมจ.ธนาคารกรุงไทย ทุกสาขาทั่วประเทศ โดยพิมพ์แบบฟอร์มการ ชำระเงินลงบนกระดาษ A4 จำนวน 1 แผ่น หรือหากไม่มีเครื่องพิมพ์ในขณะนั้น ให้บันทึกข้อมูลเก็บไว้ในรูปแบบ File ลงสื่อบันทึกข้อมูล เช่น Flash Drive เป็นต้น เพื่อดำเนินการพิมพ์ภายหลัง ตั้งแต่วันที่เปิดรับสมัคร ถึงวันที่ปิดรับ สมัคร ภายในเวลาทำการของธนาคาร

|                                                                                                | Navamindradhiraj University<br>ในแจ้งการชำระเงินค่าสมัคร<br>Statement of Applicant Account                                                                                                    |                                                                                                    | พิมพ์รายการเมื่อ 2<br>ดำแหน่งงาน ผู้                                                                                                    | 1 มกราคม 2567 02-21<br>เอชที่อ้างอิง/Ref N<br>ช่วยทันดแพทย์ปฏิบัติงา                                                             |  |
|------------------------------------------------------------------------------------------------|----------------------------------------------------------------------------------------------------|----------------------------------------------------------------------------------------------------|----------------------------------------------------------------------------------------------------|----------------------------------------------------------------------------------------------------|--|
| d                                                                                              | ระทะละ รังบรรรณของ                                                                                                    |                                                                                                    |                                                                                                    | สำนวนเป็น<br>สาวารเป็น                                                                                                    |  |
| 1                                                                                              | Desception<br>มากาศกรีมเพื่อเรื่องการเป็นการ<br>"กับโรงการที่สุดการออกโอการการการการการการการการการการการการการก                                                                                                    |                                                                                                    |                                                                                                    | 300                                                                                                    |  |
|                                                                                                | สำนานเป็นสำคัญคะ สามรัสสมารณ์การ                                                                                                    |                                                                                                    | ານຄືເດັດຂຶ້ນສິ່ງ                                                                                                    | 301                                                                                                    |  |
| allerfree<br>(2-3 flar<br>Authority                                                            | เป็นเรียบร้อยไม่อ้า ผู้อยัครสามารถครารสอบสถานอการชำกอะไปได้ทางร<br>กำการพลังจากข่าวอะไปเพื่อนาคาร)<br>อยู่กรครารสอบราคชื่อผู้ผู้ใช้หรือสะได้ที่ www.nmu.ac.th                                                                                                    | EV.                                                                                                    | ร์รับเป็น<br>วันที่<br>(คเขาะเม็ดซี่อนละประทับตรา)                                                                                                    |                                                                                                    |  |
| (208013                                                                                        | สหรอบของ พรมองคม<br>สำคัญการประเทศไหรเขาในสำคัญใหละหมูกไม่มีสองใบได้                                                                                                    | เส้นแหล่งหนัง                                                                                                    | โรงหาอะนิงโหมดประทังสารอิตรไพ                                                                                                    | uh                                                                                                    |  |
| (216)ມວ<br>ມສາດີທອາ<br>131/6 ຄນ                                                                | สารแบบของสมเสมคว<br>สำเด็จมากระมิครมสโทงสำคัญใหญ่หม่อมูลไม่สะกรับได้<br>สัญรมิปกรรชิราค<br>เมษาว ประเทศวิชาตามาล เขตดุสิต กระม. 10300                                                                                                    | aðann freðr                                                                                                    | ຄົນເອກະພິບຕົ້ນແຜນນະກິນກາເວັນເດີຍ<br>(ໂນຍອັ<br>(ໃນສະດັ່ງນາຍີ                                                                                                    | เส้ม<br>(ส่วนที่ 2 สำหรับขนาด<br>ดาวสร้ายเป็น)เพื่อนำเร็จบัญชี<br>(หล่ายขนเป็นของคู่สู่กายเร็น)<br>(พราย 2567 - 11 เพรายาย 2567) |  |
| UNTOWER<br>131/6 CU                                                                            | สำนักบรรการรมสมาย<br>สำนักบรรกิราช<br>มหาว มรรงสรีราช<br>มหาว มรรงสรีราช<br>มหาว มรรงสรีราชการการ (ชาตุสิต กาย: 10300<br>สะการกรุปัตช Comp Code: 80685 (ก่ารรรมนี้ตม 10 บาท0<br>ชิติสุก พ.ช. ( การคอสราชประชาชาวิตอร์สมาย 1 บาทาง                                                                                                    | ชื่อเงินของสิงหนัง<br>เสริงสิงครั้ง<br>เมริงที่สายใ<br>ชื่อผู้ปาสาย<br>เมริงที่สายใ                                                                                                | ไ<br>ทัพษตระ มีสร้ามสองว่างที่แรกเป็นเรื่อง<br>(โปรดเรื่อน)<br>กำหนดร้างเริ่ม 1 มกรา<br>นางคาว การรรม เพิ่งรมตรัญ<br>(พื้น 2: 00501004091                                                                                                    | เส้ม<br>(ส่วนที่ 2 สำหรับขนาคา<br>เกาะสำระเป็นเห็ลบำเร้าปัญพิ<br>ในสำคารแป้นเขาะผู้สำหะในไ<br>คม 2567 - 31 แกราคม 2567           |  |
| มหาวิทยา<br>131/6 ตบ<br>อาหารโม ซ์<br>ไปของเป็น ซึ่านวนมั้น<br>ซ้ำนวนมั้น                      | สังสังนาทรมัดมาร<br>สังสังนาทรมัดแต่งรับสิ่งสิ่งสิ่งสิ่งสองสมุณ์มัตรกับให้<br>สังหมันการรักษ<br>แหวงารกรุปัตร Comp Code: 80685 (คำสามมรีตม 10 บาท<br>สังหารกรุปัตร Comp Code: 80685 (คำสามมรีตม 10 บาท<br>สิ่งสอง 200<br>สามราชการ                                                                                                    | ชื่องังและเจ้าหรัก<br>ชื่องังและ<br>เทรดิรักษ์<br>ชักษับร่าง<br>ชักษับร่าง<br>กิจตะเทรต์<br>ชีวิณาณฑ์<br>กิจตะเทรต์                                                                | ร้างหาระ มีสร้างแรงประทับราเป็นเกิด<br>(ไปวิทย์ไหน)<br>กำหนดร้างหนึ่ง 1 เพรา<br>มาเลาว (ควารระย เพิ่งระจัญ<br>ประชาว<br>ประชาว<br>ประ<br>ปร<br>ประชาว<br>ประ<br>ประชาว<br>ประชาว<br>ประ | แล้ว<br>(ส่วนที่ 2 สำหรับขนาดา<br>แกรงร่างสะใบเปลี่ยนใหม่หรือผู้ดำ<br>เพิ่ม 2567 - 31 มกราคม 2567                                |  |
| มหาวิทยา<br>131/6 ธะ<br>21/6 ธะ<br>อนจารโม 6<br>ร้านการใน<br>สำนักแล้ง<br>1. รากสำ<br>2. โนการ | ส่งเสียงการเมืองสา<br>ส่งสังหารเมืองสามันส์จริงมังคมหมูกมีมัตยารไม่ดี<br>สังหมิมหารชิราช<br>แนราว แรรงรริสาขาย<br>แนราว แรรงรริสาขาย<br>แนราว แรงรริสาขาย<br>เป็นระบบ<br>เป็นระบบ<br>ส่งหมุด 500<br>สามันสาขาย<br>เป็นสาขาย<br>เป็นระบบ<br>เป็นระบบ<br>เ | ส้นกับสายเร็จหรัก<br>สิ่นกับสาย<br>และชี้สักเสีย<br>และชี้กับสาย<br>เมลาที่สาย<br>ชี้สักเสีย<br>ที่สะอางคะไ<br>ที่สะอางคะไ<br>หมายให้<br>เมลาที่สายกรุกร<br>เมล์ที่เสีย<br>เมลาที่ | ร้างหาระนี่สร้อมจะประทับราเป็นเรื่อง<br>(โปรดเรื่อน)<br>กำหนดร้างเป็น 1 มหรา<br>นางสาว ถูการรณ เพิ่งรมตริญ<br>หรือม 2: 00501004091<br>                                                                                                    | เสีย<br>ได้ระเพิ่ 2 สำหรับขนาคา<br>เการสำหรับใบเพิ่คนใหญ่จำหรับไป<br>กาย 2567 - 31 มากราคม 2567                                  |  |

- อัตราค่าธรรมเนียมในการสมัครสอบ จำนวน 300 บาท (ไม่รวมค่าธรรมเนียมธนาคาร) ค่าธรรมเนียมจะไม่จ่าย
 คืนให้ไม่ว่ากรณีใด ๆ ทั้งสิ้น

#### 6. การตรวจสอบสถานะการชำระเงินค่าสมัครสอบ

- คลิกปุ่มจัดการข้อมูลงาน
- ผู้สมัครสามารถตรวจสอบถานะการชำระเงินค่าสมัครสอบ หลังวันชำระเงิน 1 วันทำการ โดยสถานะจะถูก กำหนดเป็น มีสิทธิ์เข้าสอบ และสามารถตรวจสอบเลขประจำตัวสอบได้จากประกาศรายชื่อผู้มีสิทธิเข้ารับการ สอบคัดเลือกฯ โดยกำหนดตามลำดับการชำระเงินค่าสมัครสอบ

| 🖾 จัดการข้อมูลงาน |                               |        |                               |         |                   |  |  |
|-------------------|-------------------------------|--------|-------------------------------|---------|-------------------|--|--|
| สถานะ             | ตำแหน่งงาน                    | จำนวน  | วันที่ปิดรับ                  | เอกสาร  |                   |  |  |
| รลการข่าระเงิน    | ผู้ช่วยทันดแพทย์ปฏิบัดิงาน    | 1อัตรา | 31 มกราคม 2567                | โบสมัคร | 🕗 รายสะเอียดของงา |  |  |
| มีสิทธิ์เข้าสอบ   | เภสัชกรปฏิบัติการ (4 อัตรา)   | 4อัตรา | 29 ธันวาคม<br>2566            | ใบสมัคร | 👄 รายละเลียดของงา |  |  |
| รอการชำระเงิน     | พนักงานทั่วไป ระดับปฏิบัดิงาน | 8อัตรา | 12 เมษายน 25 <mark>6</mark> 5 | โบสมัคร | 🐵 ຣາຍສະເອີຍດສອດດາ |  |  |
| รอการข่าระเงิน    | วิศวกร (ด้านโยธา)             | ไอ้ตรา | 22 กุมภาพันธ์<br>2565         | ใบสมัคร | 🐵 รายละเอียดของงา |  |  |